Garmin Navigation Map Update

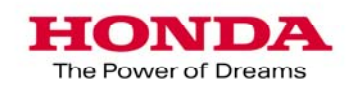

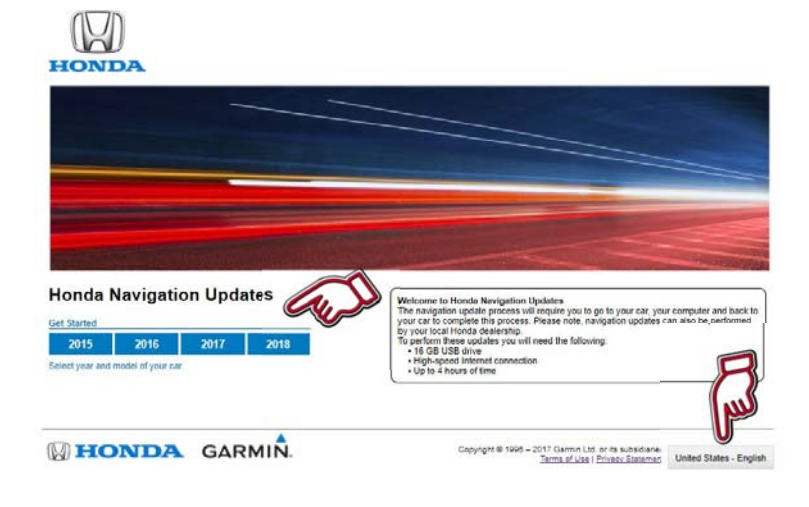

#### Honda Navigation Update Web-

site: https://honda.garmin.com/honda

- 1. Select the applicable model year.
  - Press the Language icon to change your language.

#### **Download Garmin Express:**

2. Select the applicable model.

HONDA

Honda Navigation Updates

HONDA GARMIN

2017 2018

HONDA

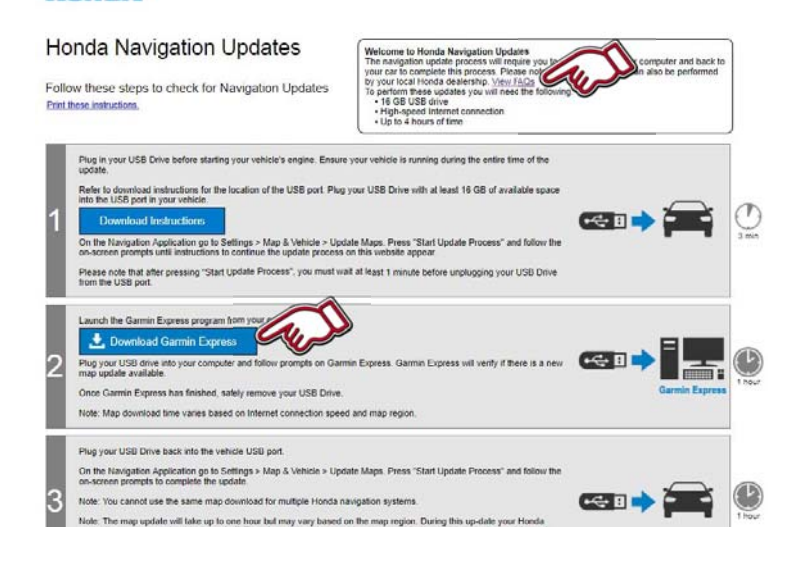

Honda Navigation Updates n update process will require you to go to your car, your computer and back to mplete this process. Please note, navigation updates can also be performed

Copyright @ 1998 - 2017 Gamma Ltd. or its subsidianes Terms of Use | Privery Estement | United States - English

will need the fo

- Press "Download Garmin Express" and the "GarminExpressInstaller.exe" file will be downloaded to your computer. After completing the download please execute the file and Garmin Express will be installed on your computer.
  - Press "**View FAQs**" to see more general update information.

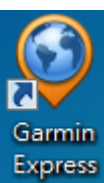

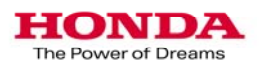

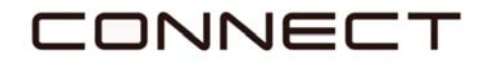

Preparation:

- Format your 16GB USB drive to FAT32.
- Plug the USB drive into the car's USB port. (Please see Owners Guide page 61 for where to access the USB port.)
- Please plug the USB drive before "Turning the vehicle on".

| Ready to Nav                     | vigate   |            |     |                            |                                                |
|----------------------------------|----------|------------|-----|----------------------------|------------------------------------------------|
| h Quart Blvd                     | Front Rd | W 213th St | Cir | Border Ave<br>Cabrillo Ave | Andreo Ave Armoto<br>Bircelina Ave<br>Post Ave |
| Dead End<br>Elevation<br>174 ft. |          |            |     | Van Ness Ave               | Direction                                      |

**1.** Select the "Map Tools" in on the driving map screen.

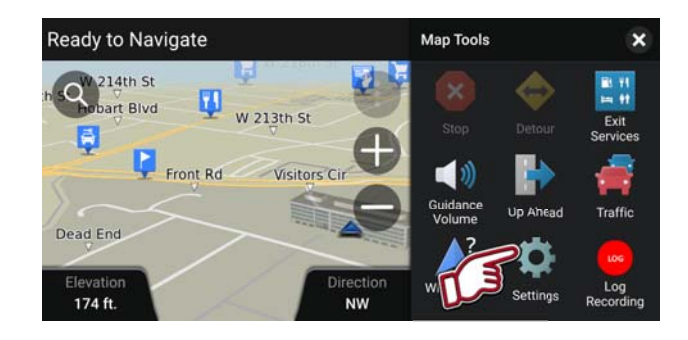

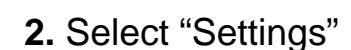

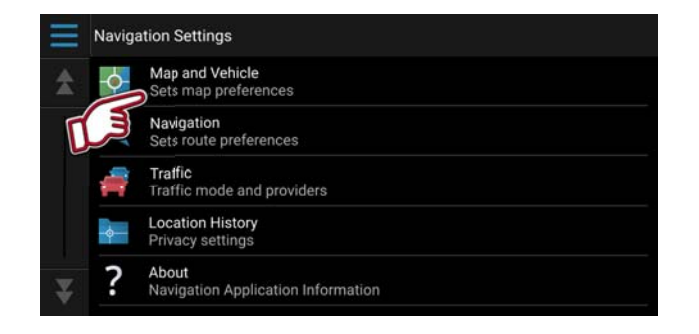

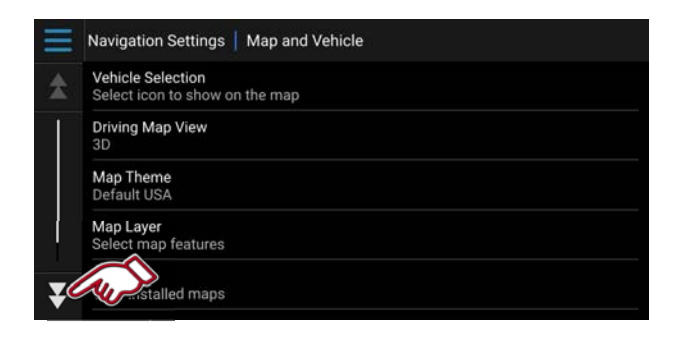

3. Select "Map and Vehicle"

**4.** Scroll to the bottom of the page.

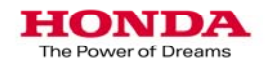

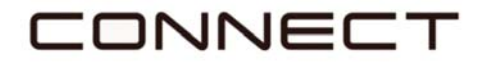

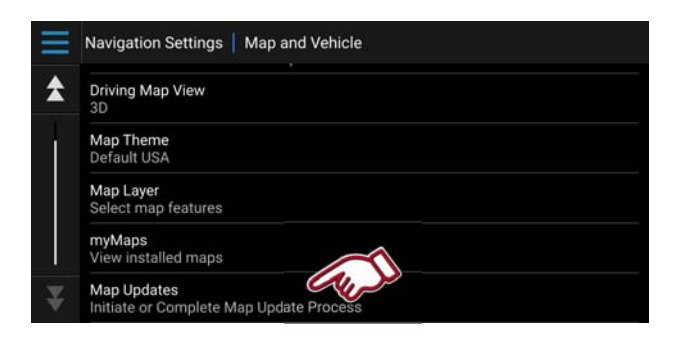

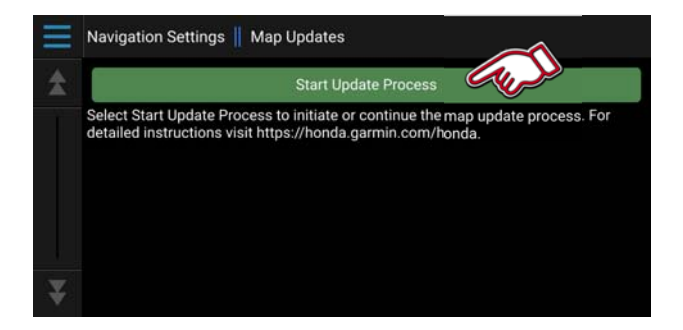

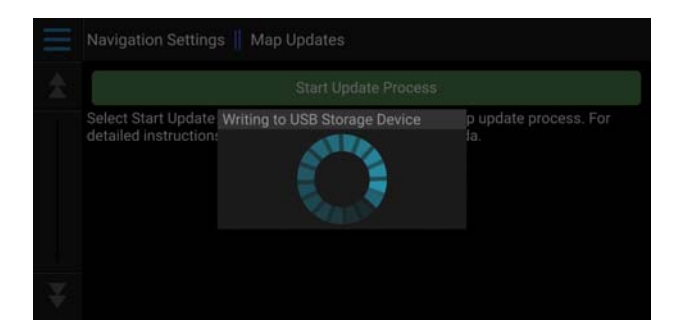

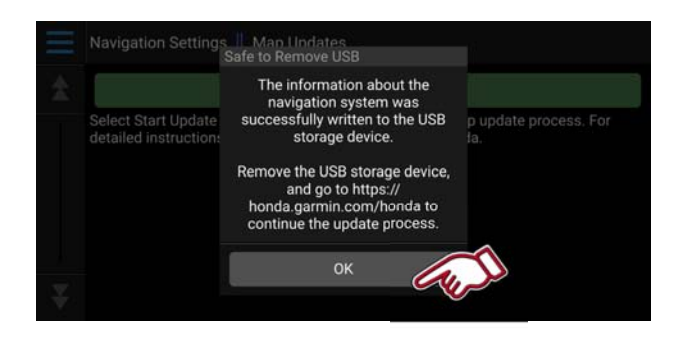

5. Select "Map Updates"

6. Select "Start Update Process"

**7.** Please wait while the files are written to the USB.

Do not disconnect the USB while on this screen.

8. Select "OK"

Remove USB drive from USB port.

Please wait 60 seconds before you remove the USB

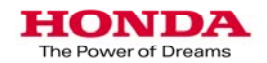

| Garmin Express                                                                                                    | 0? -=      |
|----------------------------------------------------------------------------------------------------|------------|
|                                                                                                    |            |
|                                                                                                    |            |
|                                                                                                    |            |
| Add a Device                                                                                                    |            |
|                                                                                                    |            |
|                                                                                                    |            |
|                                                                                                    |            |
|                                                                                                    |            |
|                                                                                                    |            |
|                                                                                                    |            |
|                                                                                                    |            |
|                                                                                                    |            |
|                                                                                                    |            |
| Garmin Express                                                                                                    | 87         |
| outinit capicas                                                                                                    |            |
| Plug In a Device, ANT Stick or Memory Card                                                                                                    |            |
| Journal                                                                                                    |            |
|                                                                                                    | - /-       |
| 8                                                                                                    |            |
|                                                                                                    |            |
|                                                                                                    |            |
|                                                                                                    |            |
| Have marine devices or charts? Sign In                                                                                                    |            |
|                                                                                                    |            |
|                                                                                                    |            |
|                                                                                                    |            |
|                                                                                                    |            |
| Help                                                                                                    | Cancel     |
|                                                                                                    | -          |
| Garmin Evoress                                                                                                    | <b>6</b> 2 |
| Commer Express                                                                                                    |            |
|                                                                                                    |            |
| Here's what we found:                                                                                                    |            |
| Here's what we found:<br>Honda Odyssey<br>Serial Number: 09000011                                                                                                    |            |
| Here's what we found:<br>Honda Odyssey<br>Serial Number: 09000011<br>Add Device                                                                                                    |            |
| Here's what we found:   Image: Work of the second second |            |

Cancel

**1.** Launch "Garmin Express" on your computer.

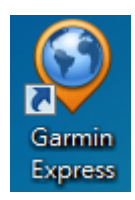

Select "Add a Device"

**2.** Plug the USB drive into the computer's USB port.

3. Device found.

Select "Add Device"

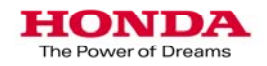

Help

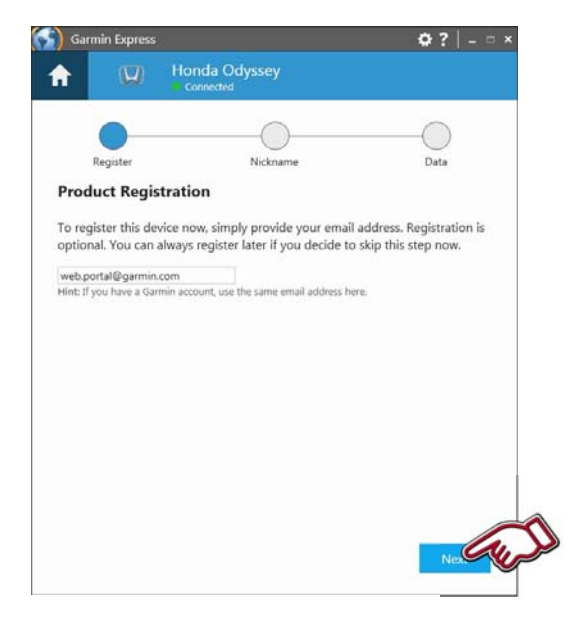

**4.** To receive e-mail notifications for map updates enter your e-mail address in the designated box.

Click the box under "Map Update Notifications" to opt in to receive future map update notifications.

Select "Next"

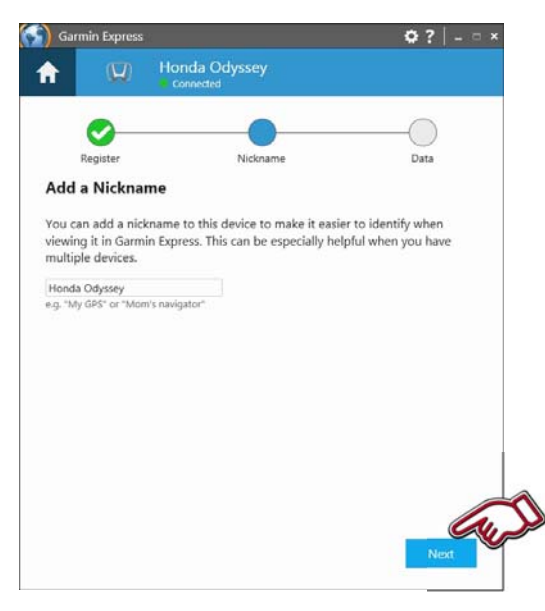

**5.** A nickname can be entered so a vehicle can be identified at a later date.

Select "Next"

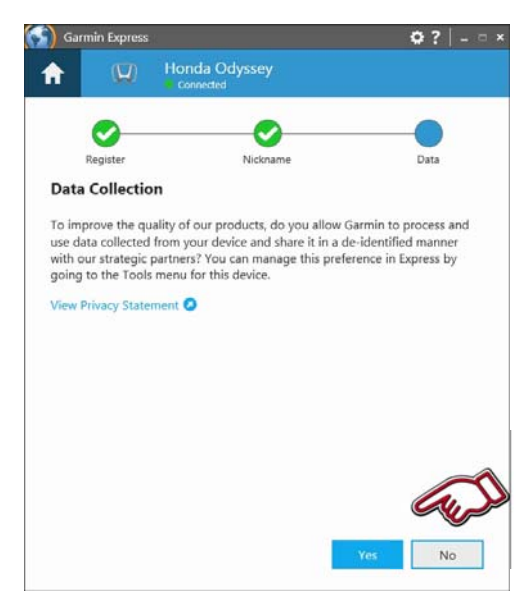

6. Select the Data collection option.

Select "Yes" or "No"

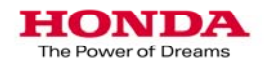

## CONNECT

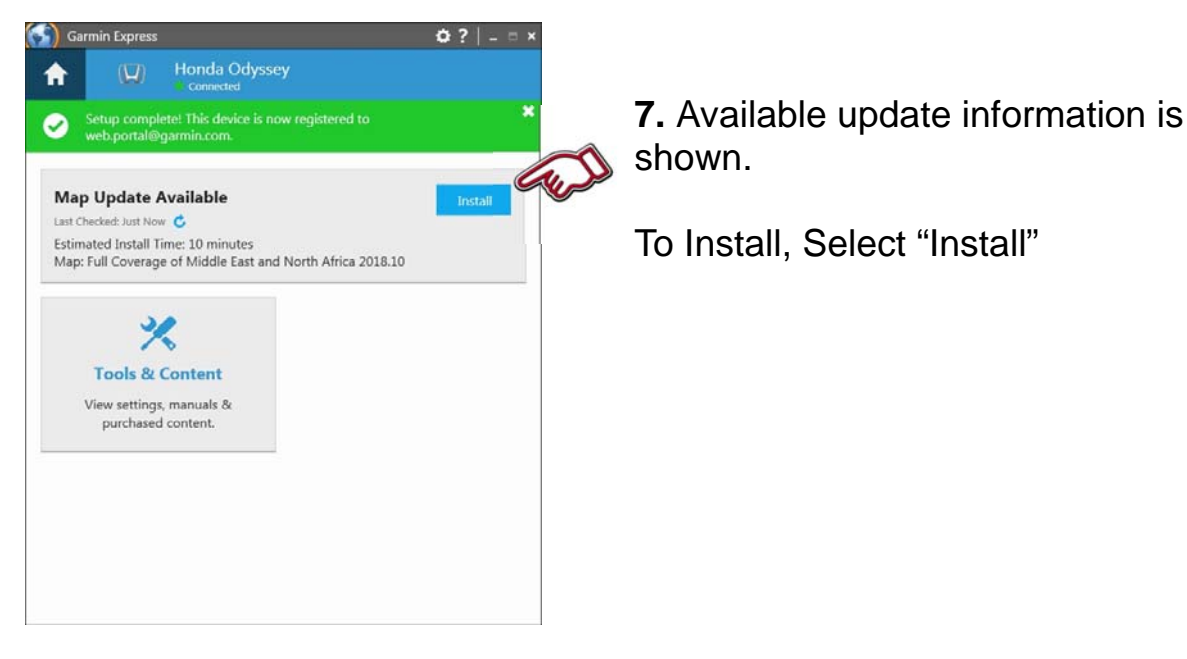

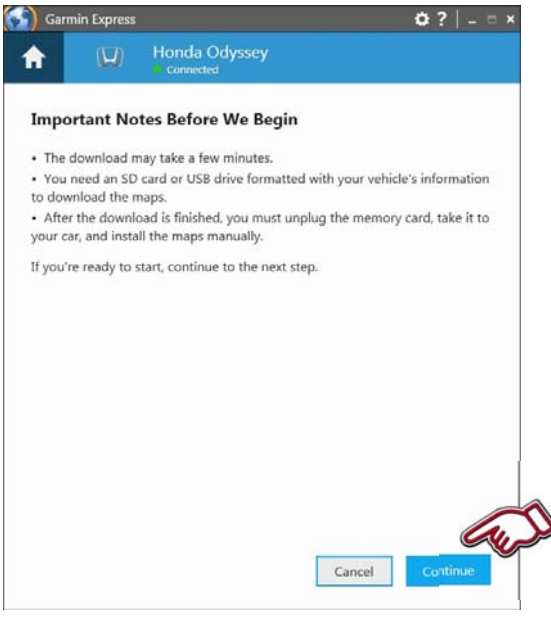

**8.** Important notes about the update are shown.

Once ready select "Continue"

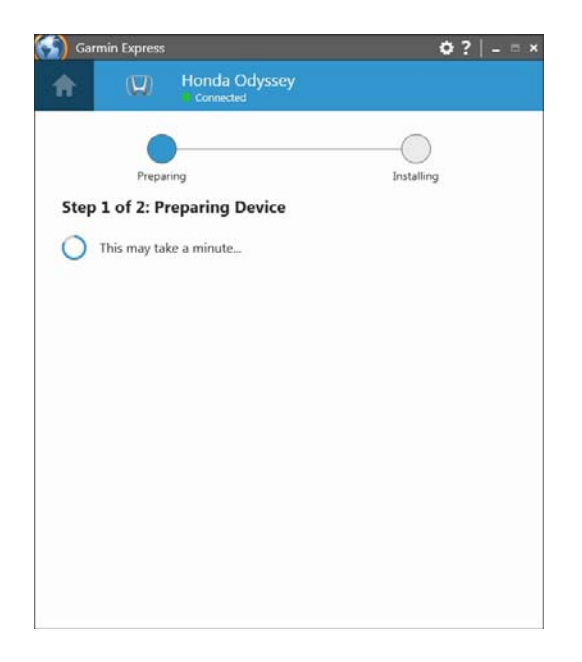

9. Update download will begin.

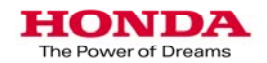

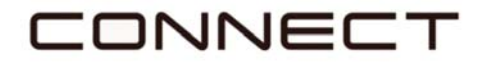

|                                   | min express                                                                                                    |                                                  |                          |
|-----------------------------------|----------------------------------------------------------------------------------------------------|--------------------------------------------------|--------------------------|
| ł                                 | ( <b>U</b> )                                                                                                    | Honda Odyssey                                    |                          |
|                                   | We've got it<br>the compute                                                                                                    | from here. Remember to<br>r during installation. |                          |
|                                   |                                                                                                    | 2                                                |                          |
|                                   | Prepa                                                                                                    | ring                                             | Installing               |
| Step                              | 2 of 2: In                                                                                                    | istalling                                        |                          |
| opyin                             | ıg files                                                                                                    |                                                  | Time Remaining: 1 minute |
|                                   |                                                                                                    |                                                  |                          |
|                                   |                                                                                                    |                                                  |                          |
| Ga                                | rmin Express                                                                                                    | Honda Odyssey<br>connected                       | 0? -                     |
| Ga<br>No<br>Last C<br>Up-t<br>Map | Installation of Updates A hecked: Today of the today of the today of the today of the today of the today of the today of the today of the today of the today of the today of the today of the today of the today of the today of the today of the today of the today of the today of the today of the today of today of today | Honda Odyssey<br>connected<br>complete!          | <b>O ?</b>   _ 1         |

**11.** Copying files on to the USB drive.

**12.** Update Process complete.

Remove the USB drive from the computer.

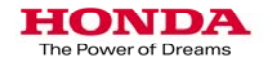

## CONNECT

#### Garmin Navigation App Update Vehicle upload

**1.** Plug the USB drive into the car's USB port.

On the main navigation page select the map tools icon, then select "Settings"

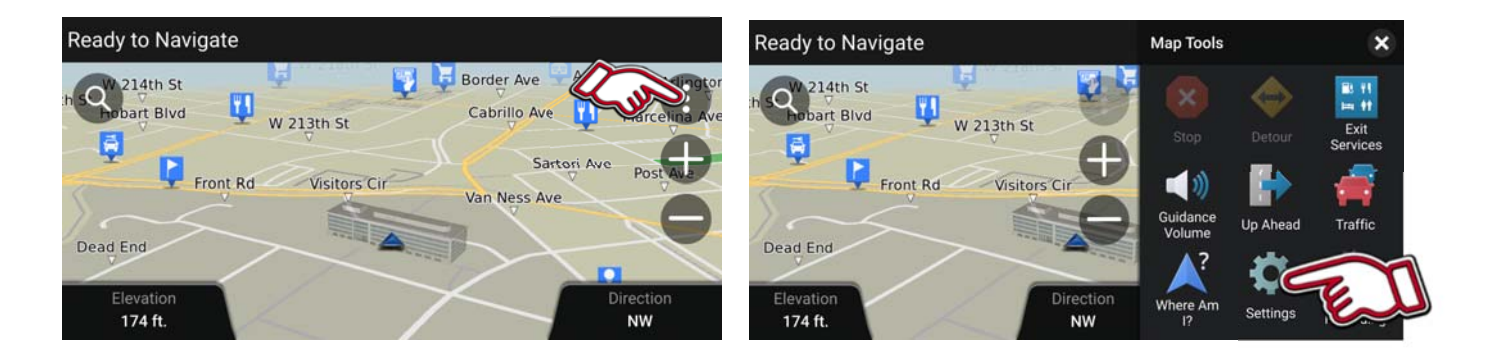

2. Select "Map and Vehicle" then scroll down.

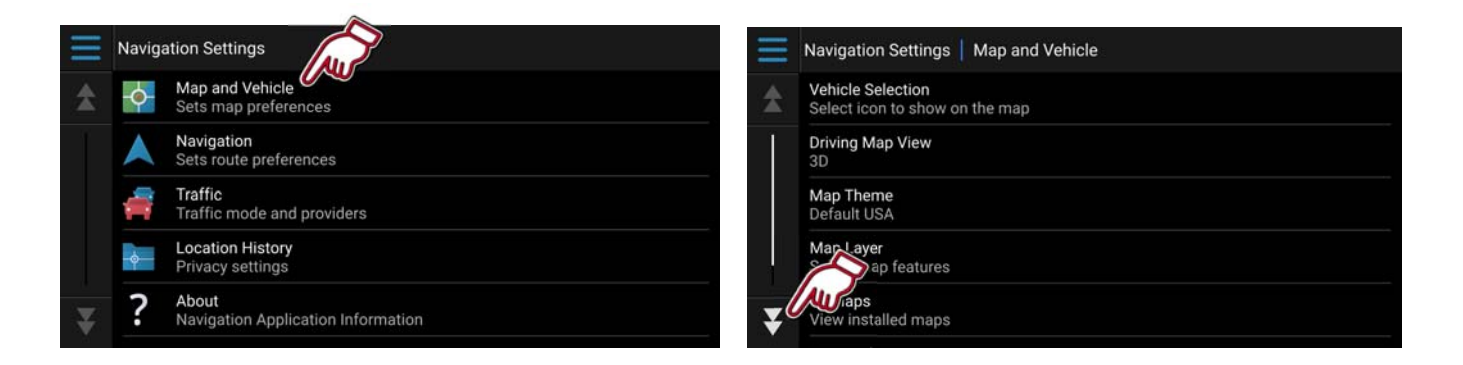

3. Select "Map Update" then select "Start Update Process"

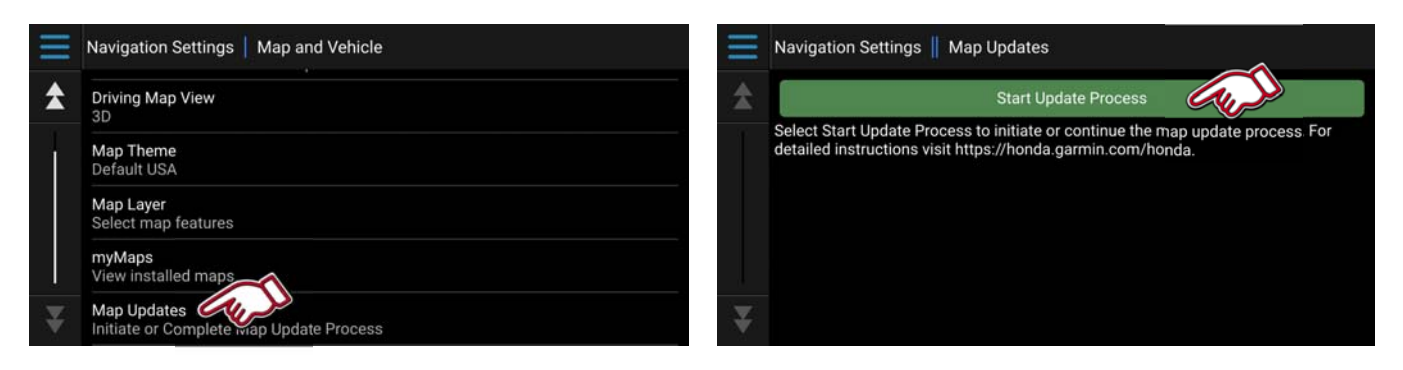

4. Follow the on screen instructions to complete the map update.

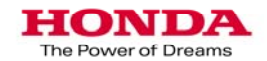